Release Notes for stages<sup>™</sup> Version 2.2.3 April 23, 2010

### **Quick Call**

Quick Call window has been added to handle incoming Phone Calls. The Quick Call window is accessed from any of the site searches.

| Qui          | ck Call         |               |             |                |                           |                      |               |          |                      |        |                 |      |            |         |              | X               |
|--------------|-----------------|---------------|-------------|----------------|---------------------------|----------------------|---------------|----------|----------------------|--------|-----------------|------|------------|---------|--------------|-----------------|
|              |                 | Quick         | Call        |                |                           | a 🐨 🗙 🕢 Site Vie     | ew            |          |                      |        | Notes in Effect | t    |            |         |              |                 |
|              | Xmit#           | Status        | Commun      | ication Type   | current tim               | ne 04/23/10 15:00:03 | 3             |          | F                    |        |                 |      |            |         |              |                 |
|              | f1234           | Test          |             |                | site nam                  | 10 Floyd's Unreal Re | sidence       |          |                      |        |                 |      |            |         |              |                 |
|              | f12345          | Normal        |             |                | site statt                | IS ACTIVE            |               |          |                      |        |                 |      |            |         |              |                 |
|              | f5678           | Normal        |             |                | addres                    | s Glassell 404 Apt#  | 3-a Ridiculou | is Lengt | ns for the Addr2!    |        |                 |      |            |         |              |                 |
|              |                 |               |             |                |                           | Anaheim, CA 928      | 08            |          |                      |        |                 |      |            |         |              |                 |
|              |                 |               |             |                | $\mathcal{P} \rightarrow$ |                      |               |          |                      |        |                 |      |            |         |              |                 |
| Dev          | /ice Tests/Runa | way History   | y Manua     | Event Contacts | Quick Config              | Call List            |               |          |                      |        |                 |      |            |         |              |                 |
|              |                 | Device        | e Tests/R   | unaway         |                           |                      |               |          |                      |        |                 |      |            |         |              |                 |
|              | Catego          | ory           |             | Test/Runaway   | Туре                      | Details              |               | Initials | Test Effective       | Test E | xpires          | Xmit | ¢          | ~       |              |                 |
| $\otimes$    | 🕅 🛛 🕅 On Te     | est by Insta  | ller        | Test           | All                       |                      |               | BMW      | 04/23/10 14:59:00    | 04/23  | /10 17:59:00    | f123 | 4          |         |              |                 |
| W            | ONE             | HOUR TEST     | т           | Test (Future)  | All                       |                      |               | BMW      | 05/21/10 16:51:00    | 05/21  | /10 17:51:00    | f123 | 4          | =       |              |                 |
| W            | ONE             | HOUR TES      | Т           | Test (Future)  | All                       |                      |               | BMW      | 05/21/10 16:51:00    | 05/21  | /10 17:51:00    | f567 | В          |         |              |                 |
|              | On Te           | est by Instal | ler         | Recurring      | List                      | Including the Fol    | lowing Items: |          | 03/10/10 00:00:00    | 05/24  | /10 23:59:00    | f123 | 4          |         |              |                 |
|              | On Te           | est by Subs   | criber      | Test           | All                       |                      |               | BMW      | 04/23/10 10:53:00    | 04/23  | /10 14:53:00    | f123 | 4          |         |              |                 |
|              | On Te           | est by Subs   | criber      | Test           | All                       | B, Fire              |               | BMW      | 04/23/10 10:53:00    | 04/23  | /10 14:53:00    | f567 | 8          |         |              |                 |
|              | On Te           | est by Instal | ller        | Test           | All                       |                      |               | BMW      | 04/21/10 16:13:00    | 04/21  | /10 19:13:00    | f123 | 4          |         |              |                 |
|              | ONE             | HOUR TES      | Т           | Test           | All                       |                      |               | BMW      | 04/21/10 16:17:00    | 04/21  | /10 17:17:00    | f123 | 4          | ~       |              |                 |
| Pla          | ce on Test      |               |             |                |                           |                      |               | X        | Test Events          |        |                 |      |            |         |              |                 |
|              | category        | y 👘           | ^           |                |                           |                      | Date          |          | Event / Operator Act | ion    | Initia          | als  | SigCd   Po | int Des | cription Use | er Name 🛛 🛛 Are |
|              | type            | e 🔽 All poin  | its will be | placed on test |                           |                      | 04/23/1       | 0 15:00  | 11 Place on Test     |        | BM              | W    |            |         |              |                 |
|              | effective date  | e 📃           | 📻 time      |                |                           |                      |               |          |                      |        |                 |      |            |         |              |                 |
|              | expire date     | e             | time        |                |                           |                      |               |          |                      |        |                 |      |            |         |              |                 |
|              | test commen     | t             |             |                |                           |                      |               |          |                      |        |                 |      |            |         |              |                 |
|              |                 |               |             |                |                           |                      |               |          |                      |        |                 |      |            |         |              |                 |
|              |                 |               |             |                |                           |                      |               |          |                      |        |                 |      |            |         |              |                 |
|              |                 |               |             |                |                           |                      |               |          |                      |        |                 |      |            |         |              |                 |
| prim         | hary/secondary  | 🗸 🔽 Primary   | / and Sec   | condary Xmit#  |                           |                      |               |          |                      |        |                 |      |            |         |              |                 |
|              | site tes        | t 🔲           |             |                |                           |                      |               |          |                      |        |                 |      |            |         |              |                 |
| $\checkmark$ |                 |               |             |                |                           |                      |               |          |                      |        |                 |      |            |         |              |                 |
| -            | -               |               |             |                |                           | 1                    |               |          |                      |        |                 |      |            |         |              |                 |

The Quick Call window has the device list, site summary and site note similar to the Site Data Entry window, with Tabs for On Test, History, Manual Event, Contacts, Quick Config (view) and Call List (view). Function Buttons on the site summary include Data Entry, Alarm Dispatch, Notes, In/Out of Service, Alarm History, Verify Contacts, and Related Sites.

The On Test list (in Quick Call, Alarm Dispatch, and Site Data Entry) displays the last 20 test events. Current Tests are blue and bold. Scheduled Tests (Future) are black. Expired Tests are muted and italicized. Recurring Tests display the day/time schedule to the right and are black when not in effect, blue and bold when in effect, and muted and italicized when expired.

|     | III III Device Tests/R | unaway        |      |                                |          |                   |                   |       |   |
|-----|------------------------|---------------|------|--------------------------------|----------|-------------------|-------------------|-------|---|
|     | Category               | Test/Runaway  | Туре | Details                        | Initials | Test Effective    | Test Expires      | Xmit# | ^ |
| 8 2 | On Test by Installer   | Test          | All  |                                | BMW      | 04/23/10 14:59:00 | 04/23/10 17:59:00 | f1234 |   |
| T   | ONE HOUR TEST          | Test (Future) | All  |                                | BMW      | 05/21/10 16:51:00 | 05/21/10 17:51:00 | f1234 |   |
| U   | ONE HOUR TEST          | Test (Future) | All  |                                | BMW      | 05/21/10 16:51:00 | 05/21/10 17:51:00 | f5678 |   |
|     | On Test by Installer   | Recurring     | List | Including the Following Items: |          | 03/10/10 00:00:00 | 05/24/10 23:59:00 | f1234 |   |
|     | On Test by Subscriber  | Test          | All  |                                | BMW      | 04/23/10 10:53:00 | 04/23/10 14:53:00 | f1234 |   |
|     | On Test by Subscriber  | Test          | All  | B, Fire                        | BMW      | 04/23/10 10:53:00 | 04/23/10 14:53:00 | f5678 |   |
|     | On Test by Installer   | Test          | All  |                                | BMW      | 04/21/10 16:13:00 | 04/21/10 19:13:00 | f1234 |   |
|     | ONE HOUR TEST          | Test          | All  |                                | BMW      | 04/21/10 16:17:00 | 04/21/10 17:17:00 | f1234 | ~ |

Quick Call permission has been added under the Site Access permission. The Quick Call permission grants access to all the functionality of the Quick Call window except the buttons to access Data Entry and Alarm Dispatch windows, and the Contacts tab. The Contacts tab loads if the user has permissions to it through Data Entry.

## Site Lookup

Agency, Permit, and County have been added to the Site Lookup.

A Clear All Button has been added to the search to clear all information entered in the search fields.

| Site Lookup Input                      |                       |              |                            |                                        |     |      |                                                |
|----------------------------------------|-----------------------|--------------|----------------------------|----------------------------------------|-----|------|------------------------------------------------|
| xmit# r32                              | site status           | ^            |                            | id1                                    | id  | 2    |                                                |
| site name                              | site type             | ^            | а                          | It device id                           |     |      | _                                              |
| phone                                  | site group            | <u>^</u>     | S                          | treet name                             |     |      |                                                |
| pin/codeword                           | region                | <u>^</u>     |                            | address                                |     |      |                                                |
| alarm#                                 | ul code               | ~            |                            | address2                               |     |      |                                                |
| email address                          | agency                |              | 🗅 city, state              | e, zip code                            |     |      |                                                |
| job#                                   | permit                |              |                            | county                                 |     | I    |                                                |
| attend to allow a set.                 | de aud efferenden 🗖   |              |                            |                                        |     |      |                                                |
| sites in alarm only includ             | de out of service     |              |                            |                                        |     |      |                                                |
| T X X                                  |                       |              |                            |                                        |     |      |                                                |
| Site Lookup                            |                       |              |                            |                                        |     |      |                                                |
| Xmit# Na                               | ame                   | Phone        | Site Status                | Туре                                   | ID1 | ID2  | Address                                        |
| 🔼 🕲 🔎 ab456 🛛 Ch                       | hone Figgins Residend | 714.272.2382 | Active                     | Commercia                              | I   | 4123 | E Katella Av                                   |
| 🔼 🕲 🔎 R32-4123 Cł                      | hone Figgins Residend | 714.272.2382 | Active                     | Commercia                              | I   | 4123 | E Katella Av                                   |
| 🔼 🕲 🔎 R32-4560 Cr                      | rane, Denny           | 5041         | Active                     | Residential                            |     | 4560 | E Grove Ave                                    |
| 🔼 🕲 🔎 R32-1448 🛛 Jo                    | oe's House            |              | Active                     | Residential                            |     |      | 123 E Main                                     |
| ∠ 🕲 🔎 R32-7878 🛛 W                     | ayne Residence        |              | Active                     | Residential                            |     |      |                                                |
| 🔼 🕘 🔎 R32-9123                         |                       |              | Active                     | Test                                   |     |      |                                                |
| ∠ 🕲 🔎 R32-0528 🛛 Ar                    | achaim Tire and Wheel |              | Activo                     |                                        |     |      |                                                |
|                                        | laneim me and wheel   |              | Active                     | Commercial                             |     |      | 1234 E La Pa                                   |
| 🔼 🕲 🔎 R32-4199 🛛 Ar                    | nother Chone          | 714.272.2391 | Active                     | Commercial<br>Commercial               |     | 4123 | 1234 E La Pa<br>E Katella Ave                  |
| ∠ 🕲 🖓 R32-4199 Ar<br>∠ 🕲 🖓 R32-1234 AF | nother Chone          | 714.272.2391 | Active<br>Active<br>Active | Commercial<br>Commercial<br>Commercial |     | 4123 | 1234 E La Pa<br>E Katella Ave<br>1123 Tiger Re |

## <u>On Test</u>

On Test Without Verification button has been added to the On Test window. This is secured separately under a new Permission under the On Test permission.

The Clear Test Button has been changed from a check mark to an 'x'. Device Clear Test and Extend Test confirmation windows include a comment field.

|          | Device Clear Test                | X | 1 |
|----------|----------------------------------|---|---|
|          | category On Test by Installer    |   | l |
| $\times$ | test effective 04/23/10 14:59:00 |   | l |
| 3        | test expires 04/23/10 17:59:00   | _ |   |
| ন্থ      | comment                          |   | ľ |
|          |                                  |   | ļ |
|          |                                  |   | F |
|          |                                  |   | ŀ |
|          | -                                |   | ŀ |
|          |                                  |   |   |
| Place o  |                                  |   |   |
|          | ante appr                        |   |   |

A problem with the On Test Proceed Anyway function has been corrected.

## Site Summary

Site Language and Central Station License have been added to Site Summary (flyout).

| Alarm Dis   | patch (R32-4123, C      | hone Figgin      | is Resid            | lence)                 |                                        |                                                                           |            |
|-------------|-------------------------|------------------|---------------------|------------------------|----------------------------------------|---------------------------------------------------------------------------|------------|
| 15:22:38    | Locked for Dispate      | ch               |                     | Enter Auto Fee         | ed Dispatch Action Wizard              | Call List Y Patients Y Instructions Y UDF Y Manual Dial                   |            |
| xmit#       | # R32-4123 Chone F      | iggins Reside    | ence (41            | 23)                    |                                        | Dispatch Action Wizard                                                    | Step Navig |
| address     | E Katella Ave N.        | 1500 (13th Fl    | oor, W              | est Site) suite 24     |                                        |                                                                           |            |
| alarmt      | Ananeim, CA 928         | iU8<br>          |                     | un test Astis          | alarm#                                 | 3538 Commercial - Burglaryxxxx, test - Active                             |            |
|             | : 123 Alarm Co. Wo      | odbridge Horr    | ngiaryx)<br>ne Owne | xx, lest - Active      | alarm#                                 | 353801                                                                    |            |
| permits     | ANA-445579 Norm         | al E1234332      | 4 Norma             | al IA 111 Expired      | site phones                            | 714.272.2382, 213.123.3321                                                |            |
| code words  | PlayBall, RallyMon      | key, NOKC, J     | peanut,             | Baseball               | dispatch types                         | Burglaryxxxx, test                                                        |            |
| info        | LOCKBOX# 5783           | 29               |                     |                        | region                                 | California<br>(CMT 09-00) Desife Time (US & Canada): Timesa               |            |
|             | Site General Info H     | lere. Lots of S  | Seats, B            | ig Scoreboard.         | language                               | English                                                                   |            |
|             | Very crowded for a      | few hours on     | i some d            | days in the            | cross street                           | Katella and State College Blvd                                            |            |
|             | summer. Firework:       | s on Fridays.    |                     |                        | subdivision                            |                                                                           |            |
|             | need some green i       | nere.            |                     |                        | directions                             | Not in Los Angeles. More than 50 miles from Los Angeles!                  |            |
|             |                         |                  |                     |                        |                                        |                                                                           |            |
|             | 1 47 V M                | X == 🗐           | <b>L</b>            | i 🏝 🚔 🔜 🖊              |                                        |                                                                           |            |
|             |                         |                  |                     | s _= <b>-</b>          |                                        |                                                                           |            |
| Notes       | In Effect               |                  |                     |                        | map                                    |                                                                           |            |
|             |                         |                  |                     |                        | map page                               |                                                                           |            |
|             |                         |                  |                     |                        | map coordinates                        |                                                                           |            |
|             | 🐨 🔀 🚺 Alarm D           | ispatch          |                     |                        | pets                                   |                                                                           |            |
| Xmit#       | Alarm Time Pri          | Event Code       |                     | Point Status           | site group info                        | 1 - 123 Alarm Co                                                          |            |
| 🖵 R32-4     | 123 02:00:02 0          | Fail to Clo      | se per              | p Normal               |                                        | 5 . Woodbridge Home Owners Association                                    |            |
| 🖵 R32-9     | 199                     | Secondary        | Xmit                | Normal                 |                                        | Woodbridge Homeowner's Association                                        |            |
| 🖵 ab456     | 11:32:35 30             | Fail Timer       | r Test A            | le Normal              |                                        | You pay an arm and a leg for our beautiful lakes.                         |            |
|             |                         |                  |                     |                        |                                        |                                                                           |            |
| 7           |                         |                  |                     |                        |                                        |                                                                           |            |
|             |                         |                  |                     |                        |                                        |                                                                           |            |
|             |                         |                  |                     |                        |                                        |                                                                           |            |
| Recent Hist | ory Y Device Status Y * | Test History Y N | lass Test           | /Runaway Y Active Jo   |                                        |                                                                           |            |
| Recent H    | story                   |                  |                     |                        |                                        |                                                                           |            |
| 52          | Date                    | Xmit#            | Initials            | Event / Operator Actio |                                        |                                                                           |            |
|             | 04/23/10 15:21:36       | R32-4123         | DIVIVV              | Access on Dispat       | id1                                    | 4102                                                                      |            |
|             | 04/23/10 15:00:22       | R32-9199         | IM                  | Clear Test             | IQ2<br>device type                     | 4123<br>Acme-Acme Alarm Panel                                             |            |
| JI /        | 04/23/10 15:00:18       | R32-4123         | тм                  | Clear Test             | ul code                                | CS Burg                                                                   |            |
| II /        | 04/23/10 14:59:56       | R32-9199         | ТМ                  | Place on Test          | duress codes                           | Error, Štrikeout                                                          |            |
| J1 /        | 04/23/10 14:59:56       | R32-4123         | тм                  | Place on Test          | site group license                     | Dealer License# xyz123fire - Anaheim Hills Fire Department                | t          |
| ŢŢ          | 04/23/10 14:58:56       | R32-4123         | ТМ                  | PIN Verified           |                                        | Dealer License# xyz123police - Anaheim Hills Police                       |            |
| II /        | 04/23/10 14:47:27       | R32-4123         |                     | LateTT - Late Tin      | auga (* * * * * *                      | Dealer License# 03/51932 - California                                     |            |
| ŢŢ          | 04/23/10 14:38:46       | R32-4123         | BW                  | PIN Verified           | support rep<br>central station license | Dryan weissman,<br>License# AH FIRE 30317 - Anabeim Hills Eire Department |            |
| II /        | 04/23/10 14:02:01       | R32-9199         |                     | 3923 - Test Expire     | contrar station neelise                | License# Medical 666 - We Save You Medical                                |            |
| II /        | 04/23/10 14:02:01       | R32-4123         |                     | 3923 - Test Expire     |                                        | License# CA# 51477 - California                                           |            |
| TIT         | 04/23/10 14:00:01       | R32.4123         |                     | LOPALM - Live O        |                                        |                                                                           |            |

<u>Alarm Buffer All</u> Site Group has been added to Alarm Buffer All List. (Groups)

|            | Alarm Date        | Elapsed  | Pri | Event Code         | Operator | Locked by | Xmit#        | Site Name           | City       | State | Region          | Site Type   | Groups                   | Point Status    |
|------------|-------------------|----------|-----|--------------------|----------|-----------|--------------|---------------------|------------|-------|-----------------|-------------|--------------------------|-----------------|
| <u>]</u>   | 03/17/10 01:17:23 | 3 99h:23 | 16  | Burglary Alarm     | BMW      |           | f222         | test                |            |       | 1 - Test        | Residential | Floyd Dealer, Sg4 Super  | S Normal        |
| 11         | 04/19/10 08:11:04 | 1 99h:23 | 20  | Burglary           |          |           | d99-9999     | Smith Residence     | Irvine     | CA    | Ca - California | Residential | 123 Alarm Co, Woodbridg  | e Points: 7, 17 |
| Ţ <u>1</u> | 02/18/10 07:41:12 | ? 99h:23 | 30  | Late Timer Test    | BW       |           | R32-1448     | Joe's House         | Lake Tahoe | ca    | ca - California | Residential | 123 Alarm Co             | Normal          |
| 11         | 04/04/10 11:09:11 | 1 99h:23 | 30  | Late Timer Test    |          |           | R32-7878     | Wayne Residence     |            |       | CA - California | Residential | 123 Alarm Co             | Points: 6       |
| Ţ <u>1</u> | 04/16/10 18:44:27 | f 99h:23 | 30  | Fail Timer Test A  | 1        |           | R32-4560     | Crane, Denny        |            |       | NY - New York   | Residential | 123 Alarm Co, Security C | o Normal        |
| 11         | 04/21/10 11:32:35 | 51h:54   | 30  | Fail Timer Test A  | IBMW     |           | ab456        | Chone Figgins Resid | Anaheim    | CA    | CA - California | Commercial  | 123 Alarm Co, Woodbridg  | e Normal        |
| <u>]</u>   | 04/22/10 15:53:04 | 1 23h:34 | 30  | Late Timer Test    |          |           | D55-0000     | NOT the Red Runner  |            |       | CA - California | Residential |                          | Normal          |
| <u>]</u>   | 12/12/09 15:29:34 | 99h:23   | 100 | Unsupported Form   | DC       |           | TASK207      | Receiver Site       |            |       | CA - California | Commercial  |                          | Normal          |
| Ţ <u>1</u> | 04/01/10 16:01:00 | ) 99h:23 | 100 | Task Error         | BMW      |           | EmailService | Email Service       |            |       |                 | Test        |                          | Normal          |
| <u>]</u>   | 04/07/10 10:58:56 | 5 99h:23 | 100 | Point Failed to Re | e BMW    |           | f234         | bryan test          |            |       | 1 - Test        | Residential | Floyd Dealer, Sg4 Super  | S Points: 7, AC |

# <u>Mass On Test</u>

Mass On Test has Auto Complete features and will default the start and end times like the Device On Test.

### **History**

The background for events from today is blue, and the background for events from previous days is gray.

| T | Recent History |                   |            |          |                           |       |       |                |      |  |  |  |  |
|---|----------------|-------------------|------------|----------|---------------------------|-------|-------|----------------|------|--|--|--|--|
|   | 65             | Date              | Xmit#      | Initials | Event / Operator Action   | SigCd | Point | Description    | User |  |  |  |  |
|   | ŢŢ             | 04/23/10 10:18:   | 27 f1234   | BMW      | Full Clear                |       |       |                |      |  |  |  |  |
| 1 | ŢŢ             | 04/23/10 10:17:   | 31 f1234   |          | EmailSent - Email Sent    |       |       |                |      |  |  |  |  |
| l | TIX            | 04/23/10 10:17:   | 30 f1234   |          | 110 - Fire!!!             | BA    | 1     | Smoke Detector |      |  |  |  |  |
| 1 | ŢŢ             | 04/23/10 10:16    | 59 f1234   | BMW      | Full Clear                |       |       |                |      |  |  |  |  |
| l | ŢŢ             | 04/23/10 10:13:   | 13 f1234   | BMW      | Access on Dispatch Window |       |       |                |      |  |  |  |  |
| 1 | ŢŢ             | 04/22/10 12:16:   | 01 f1234   | BMW      | Code Word Given           |       |       |                |      |  |  |  |  |
| l | ŢŢ             | 04/22/10 11:54:   | 41 f1234   | PT       | Code Word Given           |       |       |                |      |  |  |  |  |
| I | ŢŢ             | 04/22/10 11:53    | 40 f1234   | PT       | Code Word Given           |       |       |                |      |  |  |  |  |
| ľ | ŢŢ             | 04/22/10 11:49:   | 59 f1234   | PT       | Code Word Given           |       |       |                |      |  |  |  |  |
|   | TITI           | D 04/22/10 11-44- | 4.4 f123.4 | PT       | Code Word Given           |       |       |                |      |  |  |  |  |

Service Type has been added to the History flyout.

## **Test History**

Current Tests are included in the Test History tab.

## Call List

A stages<sup>TM</sup> Option "Name Format" has been added to manage how the Contact Names are displayed in the Contact List and the Call List. Keywords of Title, First, Middle, Last, and Suffix are used to create the name format.

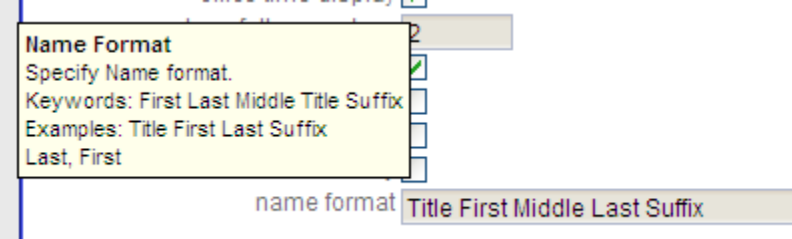

| - 19                                                                                                    |    | 5 Call List            |             |              |        |                  |       |          | Đ   |
|----------------------------------------------------------------------------------------------------|----|------------------------|-------------|--------------|--------|------------------|-------|----------|-----|
| AP                                                                                                    | #  | Name                   | Agency Type | Phone        | Туре   | Call Disposition | Order | Relation | ^   |
| $\checkmark$                                                                                                    |    | Site                   |             | 949.123.4567 | Premis |                  |       |          |     |
| $\checkmark$                                                                                                    |    | Civic Center           | Police      | 949.534.2222 | Work   |                  |       |          |     |
| Image: A start of the start of the start |    | Civic Center           | Police      | 949.534.2222 | Work   |                  |       |          | 1 = |
| $\checkmark$                                                                                                    | 10 | Jane Smith             |             | 714.789.4561 | Cell   |                  |       | Owner    | -   |
| $\checkmark$                                                                                                    | 60 | Mr. John Q Smith Jr.   |             | 949.998.4298 | Cell   |                  |       | Owner    | _   |
| $\checkmark$                                                                                                    | 60 | Mr. John Q Smith Jr.   |             | 949.998.4299 | Work   |                  |       | Owner    |     |
|                                                                                                    |    | Irvine Fire Department | Fire        | 949.555.1234 | Work   |                  |       |          |     |
|                                                                                                    |    | Irvine Fire Department | Fire        | 949.555.9999 | Cell   |                  |       |          | -   |
|                                                                                                    |    | Anaheim Hills EMS      | Medical     | 714.777.1256 | Premis |                  |       |          |     |
|                                                                                                    |    | Anaheim Hills EMS      | Medical     | 714.123.1231 | Secon  |                  |       |          | ~   |

The order of the Call List is always the same, regardless of the current Action Plan.

## Site Permit

The permit rule on Site Permit has auto-complete.

## Site Dispatch Types

All Dispatch Types are listed. Dispatch Types that are checked apply to the Site.

| Ag<br>Dis | encies Y Dispatch Types Y Action<br>patch Types | Plan Rules Y |
|-----------|-------------------------------------------------|--------------|
|           | Dispatch Type                                   |              |
| ম         | Burglarysadfsadfsadf                            |              |
| √         | Guard Enhanced Intrusion                        |              |
| Π         | Intrusion                                       |              |
| П         | Burg IVR Cancel                                 |              |
| √         | SMS messages                                    |              |
| Π         | sss type                                        |              |
| Π         | Alternate Intrusion                             |              |
|           |                                                 |              |

## **Schedules**

Schedule Defaults has been added to the Schedule Setup and will be defaulted in when a schedule is added. View and Write Permissions have been added under the Schedule Setup.

The Area and Schedule tabs have been merged. Unscheduled Disarm Rules is opened in a modal window from a button in area.

| Contacts Y Ste Y Device Y Config Y Temp Config Y Area & OpeniClose Y Code Words Y Auto Process Y Action Plans Y Report Distribution Y Changes Y Quick Config Y |                                        |                  |                                      |                            |  |  |  |  |  |  |  |  |
|----------------------------------------------------------------------------------------------------|----------------------------------------|------------------|--------------------------------------|----------------------------|--|--|--|--|--|--|--|--|
|                                                                                                    |                                        |                  |                                      |                            |  |  |  |  |  |  |  |  |
| Area Description Open Event                                                                                                    | Close Event                            | Sched‡ Alt Xmit# | Site Group Schedule                  |                            |  |  |  |  |  |  |  |  |
|                                                                                                    | <u>^</u>                               | 1                |                                      |                            |  |  |  |  |  |  |  |  |
| 2                                                                                                    | ^                                      |                  | <u>^</u>                             |                            |  |  |  |  |  |  |  |  |
|                                                                                                    |                                        |                  |                                      |                            |  |  |  |  |  |  |  |  |
| ZHE VX 5 Schedules                                                                                                    | Z+EVX Schedule Times (1)               |                  |                                      |                            |  |  |  |  |  |  |  |  |
| schedule# 1 Permanent                                                                                                    | Day of Week   Times                    |                  |                                      |                            |  |  |  |  |  |  |  |  |
| description normal                                                                                                    | Sunday 09:00-18:00                     |                  |                                      |                            |  |  |  |  |  |  |  |  |
| fail open event                                                                                                    | Monday 08:00-21:00                     |                  |                                      |                            |  |  |  |  |  |  |  |  |
| fail close event                                                                                                    | Tuesday 05:00-06:00, 08:00-21:00       |                  |                                      |                            |  |  |  |  |  |  |  |  |
| early open window 30                                                                                                    | Wednesday 08:00-21:00, 23:00-Thu 01:00 |                  |                                      |                            |  |  |  |  |  |  |  |  |
| late open window 30                                                                                                    | Thursday 08:00-21:00                   |                  |                                      |                            |  |  |  |  |  |  |  |  |
| early close window 30                                                                                                    | Friday 08:00-21:00                     |                  |                                      |                            |  |  |  |  |  |  |  |  |
| late close window 300                                                                                                    | Saturday 09:00-18:00                   |                  |                                      |                            |  |  |  |  |  |  |  |  |
| early open event OK ARLY Opening (per pane                                                                                                    |                                        |                  |                                      |                            |  |  |  |  |  |  |  |  |
| late open event                                                                                                    | Time Entry Detail                      |                  | IIIIIIIIIIIIIIIIIIIIIIIIIIIIIIIIIIII |                            |  |  |  |  |  |  |  |  |
| schedule)                                                                                                    | Z+日マズの Time Entry                      |                  | Holiday                              | Effective Date Expire Date |  |  |  |  |  |  |  |  |
| early close event CK Early Close (per alarm                                                                                                    | day code 🔽                             |                  | I Memorial Day                       | 05/26/08 05/26/08          |  |  |  |  |  |  |  |  |
| panel schedule)                                                                                                    | add/replace A 🔽 Add                    |                  | Thanksgiving Day                     | 11/27/08 11/27/08          |  |  |  |  |  |  |  |  |
| panel schedule)                                                                                                    | open (hhmm)                            |                  |                                      |                            |  |  |  |  |  |  |  |  |
| Add Temporany                                                                                                    | close day 🔽 Same Day                   |                  |                                      |                            |  |  |  |  |  |  |  |  |
| Add relipoidly                                                                                                    | close (hhmm)                           |                  |                                      |                            |  |  |  |  |  |  |  |  |

## Central Station License#

Central Station License# has been added to the State and Agency setup windows.

| EZ <b>t</b> e | ⊠X≦5 State        | e                           |            |                         |   | X |
|---------------|-------------------|-----------------------------|------------|-------------------------|---|---|
|               | State             | Country                     | State Name | Central Station License |   | 1 |
|               | CA                | USA                         | California | CA# 51477               |   |   |
| BWX           | NY                | USA                         | New York   |                         |   |   |
|               |                   |                             |            |                         |   |   |
| Agency        |                   |                             |            |                         |   |   |
| Agency        |                   | 100                         |            |                         | 0 |   |
|               | gency type 🔽 Fi   | re                          |            |                         |   |   |
|               | name Anah         | eim Hills Fire D            | Departme   |                         |   |   |
| perm          | it required 🔽     |                             |            |                         |   |   |
| in            | structions Fire p | ermit# is <mark>requ</mark> | ired.      |                         | A |   |
|               |                   |                             |            |                         |   |   |
|               |                   |                             |            |                         |   |   |
|               |                   |                             |            |                         |   |   |
|               |                   |                             |            |                         |   |   |
| common in     | structions 1      | ^ FI                        | IRE        |                         |   |   |
| central stati | on license AH F   | RE 30317                    |            |                         |   |   |

#### Follow Up

Follow Up has been added to data entry. The Clear Follow Up button has been changed from a checkmark to an 'x'.

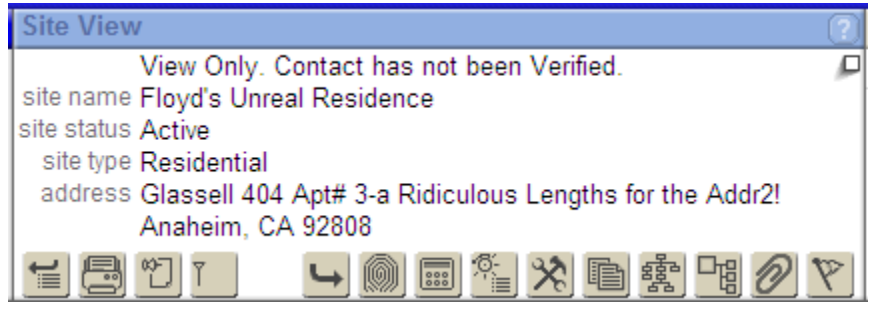

## **Xmit Code Control**

Site Type and a Dispatch Type multi-select have been added to Create Xmit.

| Create Xmit    | Codes ISS99 202 Intel System III 111132 |
|----------------|-----------------------------------------|
| prefix         | 47                                      |
| site group#    | AAA Installer                           |
| start#         | 1001                                    |
| max#           | 1099                                    |
| site name      | PENDING INSTALL                         |
| site type      |                                         |
| dispatch types |                                         |
| xmit start#    |                                         |
| xmit end#      |                                         |
| device type    | <u>^</u>                                |
| oos category   |                                         |
| $\checkmark$   |                                         |
| <u> </u>       |                                         |

### **Site Group Counts**

Columns for # put in services, and out of service in last 30 days have been added. A Total line and an Un-specified (No Site Type) line have been added at top of list.

| Site Group Setup                                                                    |             |        |           |       |         |          |        |   |
|-------------------------------------------------------------------------------------|-------------|--------|-----------|-------|---------|----------|--------|---|
| Site Group Setup                                                                    |             | JX 🖸   | Counts    |       |         |          | ٢      | 1 |
| # <b>1</b>                                                                          | Site Type   | Active | 005       | Total | New In  | New O    |        |   |
| name 123 Alarm Co                                                                   | Total       | 40     | 1         | 41    | 3       | 0        |        | Ī |
| site group type Dealer<br>time zone (GMT-08:00) Pacific Time (US & Canada): Tiiuana | Unspecified | 1      | 0         | 1     | 1       | 0        |        |   |
| parent site group                                                                   | Test        | 9      | 8         | 17    | 0       | 0        |        |   |
| ۲                                                                                   | Commercial  | 17     | 1         | 18    | 1       | 0        |        |   |
|                                                                                     | Residential | 22     | 0         | 22    | 1       | 0        |        |   |
| Datail Contacte V Dafault Davice V Action Plane V Code Worde V Dulae V S            |             | Groupe | Xmit Code |       | earch V | Licenses | $\sim$ | į |

Site Type setup includes a flag to exclude the site type from the Total line.

|                            | 7 X 5                                                                                             | Site Type                                   |                               |  |
|----------------------------|---------------------------------------------------------------------------------------------------|---------------------------------------------|-------------------------------|--|
| S                          | Site Type                                                                                         | Description                                 | Exclude From Site Group Total |  |
| 5 🐨 🛛 B                    | iry                                                                                               | Test                                        |                               |  |
| 🛛 🐨 🗙 C                    |                                                                                                   | Commercial                                  |                               |  |
| 🗉 🐨 🗶 R                    |                                                                                                   | Residential                                 |                               |  |
| B 🛛 🗙 🗙                    | x                                                                                                 | X00000X                                     |                               |  |
|                            |                                                                                                   |                                             |                               |  |
|                            |                                                                                                   |                                             |                               |  |
| B<br>B<br>C<br>B<br>R<br>X | ry<br>:<br>:<br>:<br>:<br>:<br>:<br>:<br>:<br>:<br>:<br>:<br>:<br>:<br>:<br>:<br>:<br>:<br>:<br>: | Test<br>Commercial<br>Residential<br>xxxxxx |                               |  |

|                                          | Contact | Detail  |  |       |        |  |  |
|------------------------------------------|---------|---------|--|-------|--------|--|--|
| order# 60                                |         |         |  |       |        |  |  |
| name: first                              | middle  | last    |  | title | suffix |  |  |
| John                                     | Q       | Smith   |  | Mr.   | Jr.    |  |  |
| ecv 🔽                                    |         |         |  |       |        |  |  |
| keys 🔽                                   |         |         |  |       |        |  |  |
| authority full                           | Full    | Control |  |       |        |  |  |
| relation o                               | Ow      | ner     |  |       |        |  |  |
| contact info Leave message on cell phone |         |         |  |       |        |  |  |
|                                          |         |         |  |       |        |  |  |
|                                          |         |         |  |       |        |  |  |
|                                          |         |         |  |       |        |  |  |
|                                          |         |         |  |       |        |  |  |
|                                          |         |         |  |       |        |  |  |
| effective date                           | n tim   | e       |  |       |        |  |  |
| expire date                              | tim     | e       |  |       |        |  |  |
|                                          |         |         |  |       |        |  |  |
|                                          |         |         |  |       |        |  |  |
|                                          |         |         |  |       |        |  |  |

<u>Contact UDF</u> Contact Level UDFs have been added.

Contacts has been added to the UDF Usage pick.

## **Global Action Plans**

Global Action Plans has been added to the Alarm Processing setup window to list Action Plans that are utilized by global Action Plan Rules.

Day Time Day Time Schedules use "Open"/ "Close" as labels.